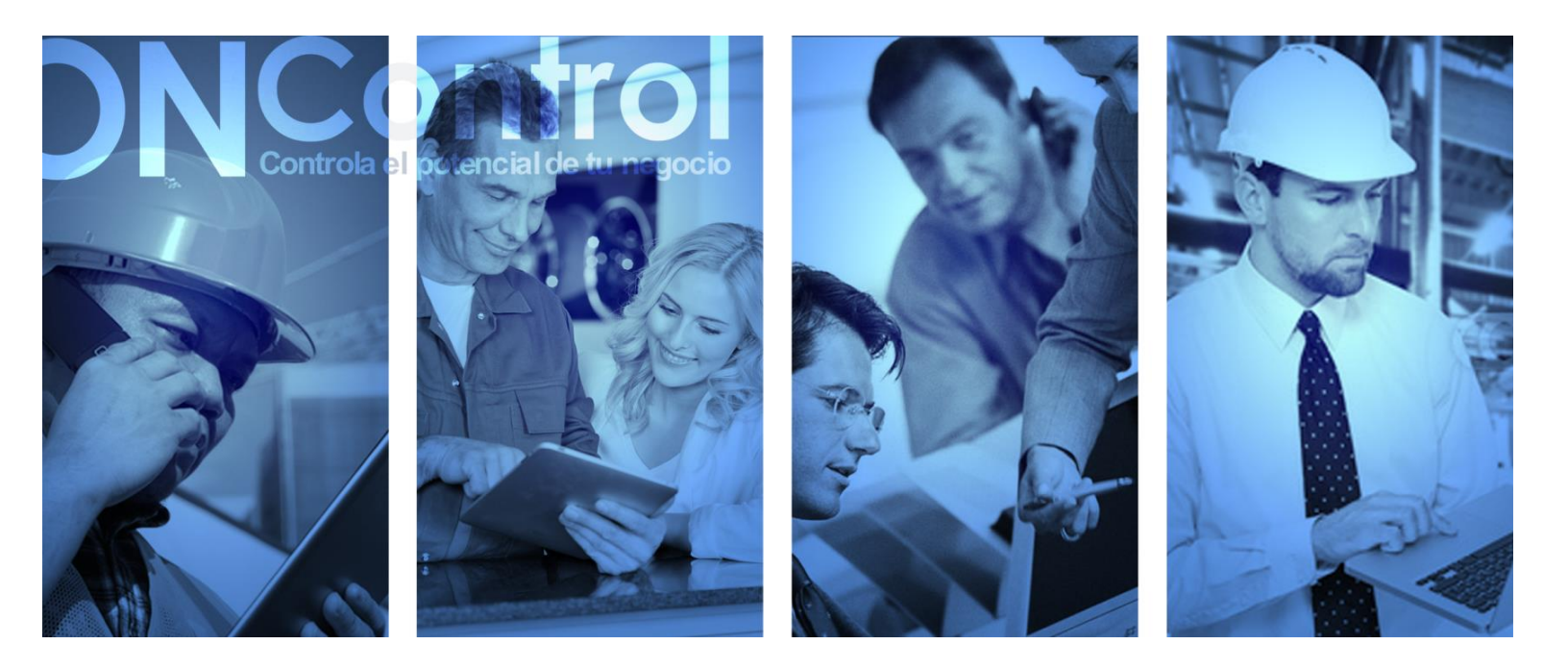

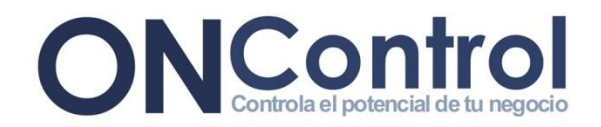

#### -ÍNDICE-

## 1 Pasos para entrar a realizar tus comprobantes

- 1.1 Abre un navegador de internet e ingresa a la página www.facturalizate.com.mx
- 1.2 Dá click en el botón de (Ingresar)
- 1.3 Ingresa con tu RFC y tu contraseña

## 2 ¿Cómo capturar?

- 2.4 Selecciona el documento fiscal que vas a emitir
- 2.5 Ingresa los datos fiscales de tu cliente
- 2.6 Haz click en el signo (Más) para insertar conceptos
- 2.7 Ingresa un concepto
- 2.8 Ingresar la cantidad que se va a facturar
- 2.9 Seleccione la unidad de medida del concepto
- 2.10 Ingresa el precio unitario del concepto
- 2.11 Ingrese el porcentaje de descuento que se le da opcionalmente
- 2.12 Ingrese el porcentaje del IEPS en el caso de ser requerido (4.5)
- 2.13 Ingrese el porcentaje del IVA en caso de ser requerido
- 2.14 Ingrese el porcentaje de Retención del IVA en caso de ser requerido
- 2.15 Ingrese el porcentaje de Retención del ISR en caso de ser requerido
- 2.16 Haz click en el botón (Palomita) para agregar el concepto
- 2.17 Si tienes otro concepto repite los siguientes pasos: 6 al 16
- 2.18 Para guardar y emitir la factura dá click en (Emitir Comprobante)
- 2.19 Dar click en el botón (Ok) si deseas realizar el comprobante, si deseas cancelar dá click en (Cancelar)

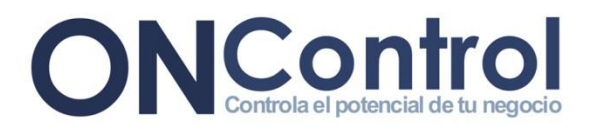

2.20 Ya realizada la factura te aparecen los siguientes íconos, los cuales sirven para mandar la factura a tu cliente, abrirla en PDF o en XML

## 3 ¿Cómo consultar tus comprobantes?

- 3.21 En el campo de CONSULTORIA puedes buscar o consultar tus comprobantes por folio, fecha, cliente o estatus.
- 3.22 Para descargar o imprimir el comprobante dá click en (la hoja con el PDF)
- 3.23 Para descargarla en XML dá click en (la hoja con el XML)
- 3.24 Para mandar el comprobante al cliente cuantas veces quieras, dá click en (Sobre)
- 3.25 Si quieres cancelar un comprobante dá click en (X) y escribe el porqué de la cancelación

## 4 ¿Cómo configurar tu información, tu contraseña y tu PDF?

- 4.26 Ingresa tu información si deseas corregir algún dato
- 4.27 Para corregir o cambiar la contraseña ingresa a "Cambio de contraseña"
- 4.28 Para cambiar tu imagen en los comprobantes, la imagen tiene que medir670x125 pixeles
- 4.29 La cantidad de comprobantes que te quedan disponibles

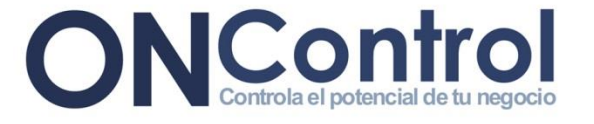

#### Pasos para entrar a realizar tus comprobantes

Pasos a seguir:

1.1 Abre un navegador de internet e ingresa a la página www.facturalizate.com.mx

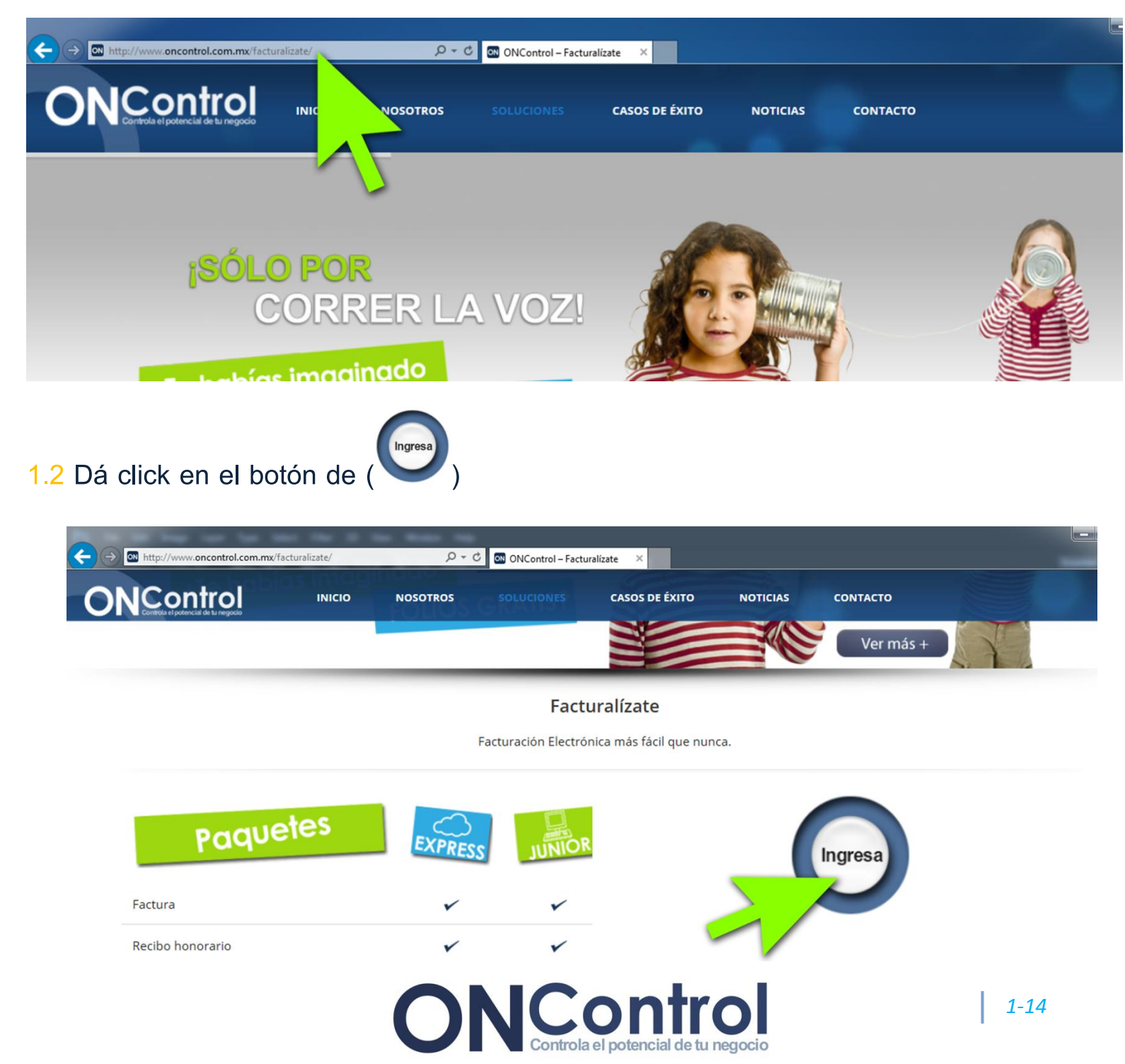

1.3 Ingresa con tu RFC y tu contraseña

| A ttps://facturalizate.com/Login.aspx?ReturnUrl=%2fdefault.aspx A a b C Facturalizate de ONControl |                           |
|----------------------------------------------------------------------------------------------------|---------------------------|
| ONControla el potencial de tu negocio                                                              |                           |
| INGRESAR<br>RFC: XAXX010101000<br>Contraseña:<br>Entrar<br>Entrar                                  | Recursion Ante            |
| 2 ¿Cómo capturar?                                                                                  |                           |
| 2.4 Selecciona el documento fiscal que vas a emitir                                                |                           |
| ONControl<br>Controla el potencial de tu negocio                                                   | ONControl Facturacion Web |

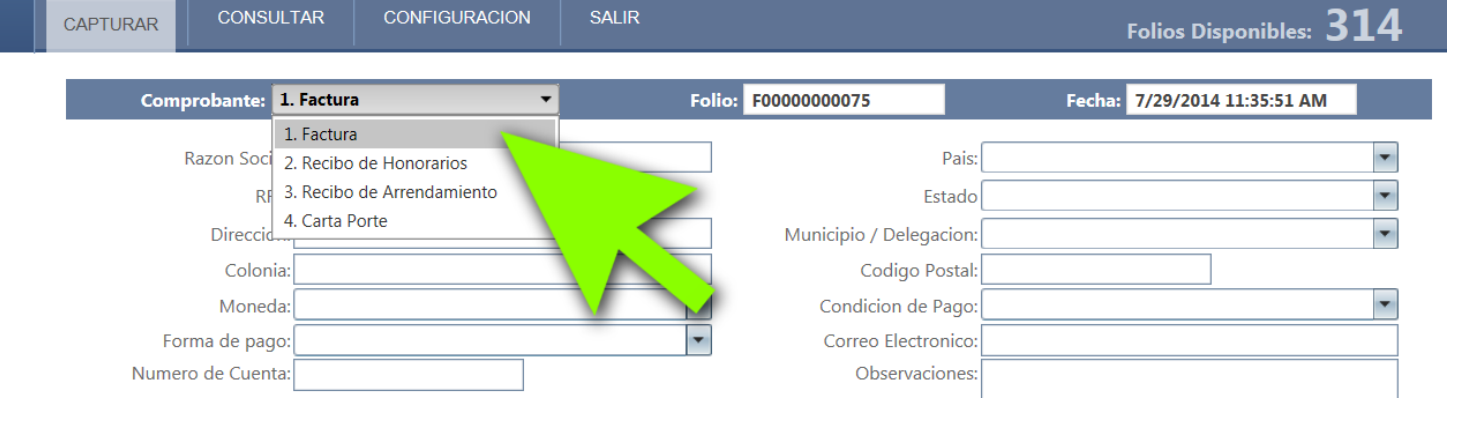

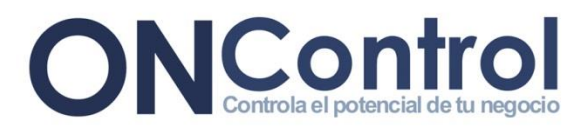

2.5 Ingresa los datos fiscales de tu cliente

| CAPTURAR CONSULTAR CONFIGURACION                    | SALIR          |                 |                | ON              | Control                       | Facturac    | ion Web       | >             |
|-----------------------------------------------------|----------------|-----------------|----------------|-----------------|-------------------------------|-------------|---------------|---------------|
| Comprobante: 1. Factura                             |                | Folio: F0000000 | 0075           |                 | Fecha:                        | 8/7/2014 11 | 31:30 AM      |               |
| Paran Sociali Juan Parat Hernandez                  |                |                 |                | Paic: Mexic     | 0                             |             |               |               |
|                                                     |                |                 |                | Estado Jalisco  | )<br>)                        |             |               | -             |
| Direccion: Av. Nicolas Copernico No 3730 Int        | : 104          | м               | unicipio / Del | legacion: Zapor | )<br>Dan                      |             |               | -             |
| Colonia: Arboledas                                  |                |                 | Codig          | o Postal: 45070 | )                             |             |               |               |
| Moneda: Moneda Nacional                             | -              |                 | Condicion      | de Pago: Conta  | do                            |             |               | -             |
| Forma de pago: No identificado                      | -              |                 | Correo Ele     | ctronico: juanp | erez@oncontro                 | l.com.mx    |               |               |
| Numero de Cuenta:                                   |                |                 | Observ         | /aciones:       |                               |             |               |               |
|                                                     |                |                 |                |                 |                               |             |               |               |
| Conceptos                                           |                |                 |                |                 |                               |             |               |               |
| 2.6 Haz click en el signo (🕒 ) p                    | oara inser     | tar conce       | eptos          |                 | ~                             |             |               |               |
| Forma de pago: No identificado<br>Numero de Cuenta: |                |                 | •              | Correc          | o Electronico<br>oservaciones | : juanperez | @oncontrol.c  | com           |
| Conceptos                                           |                |                 |                |                 |                               |             |               |               |
| 🛨 Insertar concepto                                 |                |                 |                |                 |                               |             |               |               |
| Concepto Cantidad Unida<br>Medic                    | d Precio<br>la | Importe         | % Desc         | SubTotal        | % IEPS                        | % IVA       | % Ret.<br>IVA | % Ret.<br>ISR |
|                                                     |                | \$0.00          | \$0.00         | \$0.00          | \$0.00                        | \$0.00      | \$0.00        | \$0.00        |
|                                                     | - 🖶 N          | uevo comproba   | nte            | 🖌 🗸 Emitir (    | comprobante                   |             |               |               |

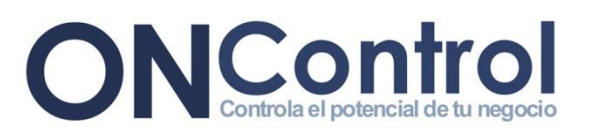

#### 2.7 Ingresa un concepto

| Conceptos              |          |                  |           |         |          |              |        |     |
|------------------------|----------|------------------|-----------|---------|----------|--------------|--------|-----|
| + Insertar concepto    |          |                  |           |         |          |              |        |     |
| Concepto               | Cantidad | Unidad<br>Medida | Precio    | Importe | % Desc   | SubTotal     | % IEPS | % 1 |
| Costales de Sal        | 0        | Unica 🔻          | 0         |         | 0        |              | 0      |     |
| No records to display. |          |                  |           | ** **   | ** **    | ** **        | ** **  | **  |
|                        |          |                  |           | \$0.00  | \$0.00   | \$0.00       | \$0.00 | Ş0. |
|                        |          | 🚽 🕂 Nuevo co     | mprobante |         | 🛛 💙 Emit | tir comproba | nte    |     |

#### 2.8 Ingresar la cantidad que se va a facturar

| Conceptos              |          |                  |           |         |          |              |        |        |             |
|------------------------|----------|------------------|-----------|---------|----------|--------------|--------|--------|-------------|
| 🛨 Insertar concepto    |          |                  |           |         |          |              |        |        |             |
| Concepto               | Cantidad | Unidad<br>Medida | Precio    | Importe | % Desc   | SubTotal     | % IEPS | % IVA  | % Re<br>IVA |
| Costales de Sal        | 10       | Unica            | 0         |         | 0        |              | 0      | 0      |             |
| No records to display. |          |                  |           |         |          |              |        |        |             |
|                        |          |                  |           | \$0.00  | \$0.00   | \$0.00       | \$0.00 | \$0.00 | \$0.0       |
|                        |          | Nuevo co         | mprobante |         | 🖌 🗸 Emit | tir comproba | nte    |        |             |

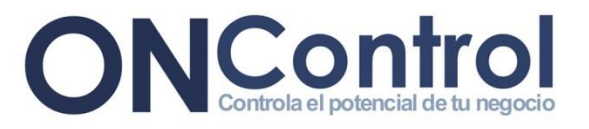

#### 2.9 Seleccione la unidad de medida del concepto

| Conceptos              |          |                                            |            |         |        |             |        |        |        |
|------------------------|----------|--------------------------------------------|------------|---------|--------|-------------|--------|--------|--------|
| 🛨 Insertar concepto    | _        |                                            | _          |         |        |             |        |        |        |
| Concepto               | Cantidad | Unidad<br>Medida                           | Precio     | Importe | % Desc | SubTotal    | % IEPS | % IVA  | %<br>I |
| Costales de Sal        | 10       | Unica<br>Unica<br>Pieza<br>Servicio<br>N/A | 0          | C       | 0      |             | 0      | 0      |        |
| No records to display. |          | Centimetri<br>Dia                          |            | \$0.00  | \$0.00 | \$0.00      | \$0.00 | \$0.00 | \$0    |
|                        |          | 🚽 Nuevo c                                  | omprobante |         | 💙 Emit | ir comproba | nte    |        |        |

#### 2.10 Ingresa el precio unitario del concepto

| Conceptos              |          |                  |           |         |        |             |        |
|------------------------|----------|------------------|-----------|---------|--------|-------------|--------|
| 🛨 Insertar concepto    |          |                  |           |         |        |             |        |
| Concepto               | Cantidad | Unidad<br>Medida | Precio    | Importe | % Desc | SubTotal    | % IEPS |
| Costales de Sal        | 10       | Unica 🔻          | 30        |         | 0      |             | 0      |
| No records to display. |          |                  |           |         |        |             |        |
|                        |          |                  |           | \$0.00  | \$0.00 | \$0.00      | \$0.00 |
|                        |          | Nuevo co         | mprobante |         | 💙 Emit | ir comproba | nte    |

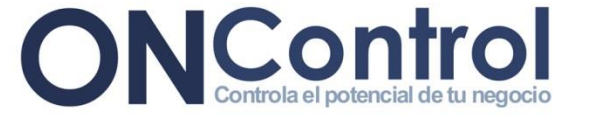

2.11 Ingrese el porcentaje de descuento que se le da opcionalmente

| Conceptos              |     |          |                  |           |         |          |             |        |        |   |
|------------------------|-----|----------|------------------|-----------|---------|----------|-------------|--------|--------|---|
| 🛨 Insertar concepto    |     |          |                  |           |         |          |             |        |        |   |
| Concepto               |     | Cantidad | Unidad<br>Medida | Precio    | Importe | % Desc   | SubTotal    | % IEPS | % IVA  |   |
| Costales de Sal        | < > | 10       | Unica 🔻          | 30        |         | 15       | ~           | 0      | 0      | [ |
| No records to display. |     |          |                  |           |         |          |             |        |        | _ |
|                        |     |          |                  |           | \$0.00  | \$0.00   | \$0.00      | \$0.00 | \$0.00 | 5 |
|                        |     |          | - Nuevo co       | mprobante |         | 🖌 🗸 Emit | ir comproba | nte    |        |   |

2.12 Ingrese el porcentaje del IEPS en el caso de ser requerido (4.5)

| Conceptos              |          |                  |           |         |        |              |        |        |               |              |
|------------------------|----------|------------------|-----------|---------|--------|--------------|--------|--------|---------------|--------------|
| 🛨 Insertar concepto    |          |                  |           |         |        |              |        |        |               |              |
| Concepto               | Cantidad | Unidad<br>Medida | Precio    | Importe | % Desc | SubTotal     | % IEPS | % IVA  | % Ret.<br>IVA | % F<br>IS    |
| Costales de Sal        | 10       | Unica 🔻          | 30        |         | 15     |              | 4.5    | 0      | 0             |              |
| No records to display. |          |                  |           |         |        |              |        |        |               |              |
|                        |          |                  |           | \$0.00  | \$0.00 | \$0.00       | \$0.00 | \$0.00 | \$0.00        | <b>\$0</b> . |
|                        |          | Nuevo co         | mprobante |         | 🗸 Emit | tir comproba | nte    |        |               |              |

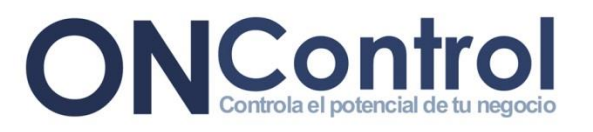

2.13 Ingrese el porcentaje del IVA en caso de ser requerido

| Conceptos              |          |                  |           |         |        |              |        |        |               |               |
|------------------------|----------|------------------|-----------|---------|--------|--------------|--------|--------|---------------|---------------|
| 🛨 Insertar concepto    |          |                  |           |         |        |              |        |        |               |               |
| Concepto               | Cantidad | Unidad<br>Medida | Precio    | Importe | % Desc | SubTotal     | % IEPS | % IVA  | % Ret.<br>IVA | % Ret.<br>ISR |
| Costales de Sal        | 10       | Unica 🔻          | 30        |         | 15     |              | 4.5    | 16     | 0             | 0             |
| ~                      |          |                  |           |         |        |              |        |        | <b>V</b>      |               |
| No records to display. |          |                  |           |         |        |              |        |        |               |               |
|                        |          |                  |           | \$0.00  | \$0.00 | \$0.00       | \$0.00 | \$0.00 | \$0.00        | \$0.00        |
|                        |          | Nuevo co         | mprobante |         | 💙 Emit | tir comproba | nte    |        |               |               |

#### 2.14 Ingrese el porcentaje de Retención del IVA en caso de ser requerido

| Cantidad | Unidad<br>Medida | Precio                                  | Importe                                                             | % Desc                                                                                         | SubTotal                                                                 | % IEPS                                                                                                    | % IVA                                                                                                    | % Ret.<br>IVA                                                                                                    | % Ret.<br>ISR                                                                                                    | Total                                                                                                    |
|----------|------------------|-----------------------------------------|---------------------------------------------------------------------|------------------------------------------------------------------------------------------------|--------------------------------------------------------------------------|----------------------------------------------------------------------------------------------------|----------------------------------------------------------------------------------------------------|----------------------------------------------------------------------------------------------------|----------------------------------------------------------------------------------------------------|----------------------------------------------------------------------------------------------------|
| 10       | Unica 💌          | 30                                      |                                                                     | 15                                                                                             |                                                                          | 4.5                                                                                                    | 16                                                                                                    | 4                                                                                                    | 0                                                                                                    |                                                                                                    |
|          |                  |                                         |                                                                     |                                                                                                |                                                                          |                                                                                                    |                                                                                                    |                                                                                                    |                                                                                                    | 2                                                                                                    |
|          |                  |                                         |                                                                     |                                                                                                |                                                                          |                                                                                                    |                                                                                                    |                                                                                                    |                                                                                                    |                                                                                                    |
|          |                  |                                         |                                                                     |                                                                                                |                                                                          |                                                                                                    |                                                                                                    |                                                                                                    | V                                                                                                    | $\sim$                                                                                                    |
|          |                  |                                         | \$0.00                                                              | \$0.00                                                                                         | \$0.00                                                                   | \$0.00                                                                                                    | \$0.00                                                                                                    | \$0.00                                                                                                    | \$0.00                                                                                                    | \$0.00                                                                                                    |
|          | - <b>B</b> -11   |                                         |                                                                     |                                                                                                |                                                                          | . ]                                                                                                    |                                                                                                    |                                                                                                    |                                                                                                    |                                                                                                    |
|          | Cantidad<br>10   | Cantidad Unidad<br>Medida<br>10 Unica • | Cantidad Unidad Medida Precio<br>10 Unica 30<br>4 Nuevo comprobante | Cantidad Unidad Medida Precio Importe          10       Unica       30         30       \$0.00 | Cantidad Unidad Precio Importe % Desc<br>10 Unica 30 15<br>\$0.00 \$0.00 | Cantidad       Unidad<br>Medida       Precio       Importe       % Desc       SubTotal         10       Unica       30       15       15         10       Vica       30       15       15         \$0.00       \$0.00       \$0.00       \$0.00         Importe       Vica       \$0.00       \$0.00         Vica       Vica       Vica       Vica       Vica         Vica       Vica       Vica       Vica       Vica       Vica         Vica       Vica       Vica       Vica       Vica       Vica       Vica         Vica       Vica< | Cantidad       Unidad<br>Medida       Precio       Importe       % Desc       SubTotal       % IEPS         10       Unica       30       15       4.5         10       Importe       \$0.00       \$0.00       \$0.00         \$0.00       \$0.00       \$0.00       \$0.00         Importe       Version       \$0.00       \$0.00         Importe       SubTotal       % IEPS         10       Inica       30       15       4.5         Importe       \$0.00       \$0.00       \$0.00 | Cantidad       Unidad<br>Medida       Precio       Importe       % Desc       SubTotal       % IEPS       % IVA         10       Unica       30       15       4.5       16         10       Vica       30       15       4.5       16         \$0.00       \$0.00       \$0.00       \$0.00       \$0.00         *       \$0.00       \$0.00       \$0.00       \$0.00         *       Nuevo comprobante       *       Emitir comprobante | Cantidad       Unidad       Precio       Importe       % Desc       SubTotal       % IEPS       % IVA       % Ret. IVA         10       Unica       30       15       4.5       16       4         10       Vica       30       15       4.5       16       4         10       Vica       \$0.00       \$0.00       \$0.00       \$0.00       \$0.00         Vica       \$0.00       \$0.00       \$0.00       \$0.00       \$0.00       \$0.00       \$0.00 | Cantidad<br>Medida       Precio       Importe       % Desc       SubTotal       % IEPS       % IVA       % Ret.<br>IVA       % Ret.<br>ISR         10       Unica       30       15       4.5       16       4       0         10       Solution       \$0.00       \$0.00       \$0.00       \$0.00       \$0.00       \$0.00       \$0.00       \$0.00       \$0.00       \$0.00       \$0.00       \$0.00       \$0.00       \$0.00       \$0.00       \$0.00       \$0.00       \$0.00       \$0.00       \$0.00       \$0.00       \$0.00       \$0.00       \$0.00       \$0.00       \$0.00       \$0.00       \$0.00       \$0.00       \$0.00       \$0.00       \$0.00       \$0.00       \$0.00       \$0.00       \$0.00       \$0.00       \$0.00       \$0.00       \$0.00       \$0.00       \$0.00       \$0.00       \$0.00       \$0.00       \$0.00       \$0.00       \$0.00       \$0.00       \$0.00       \$0.00       \$0.00       \$0.00       \$0.00       \$0.00       \$0.00       \$0.00       \$0.00       \$0.00       \$0.00       \$0.00       \$0.00       \$0.00       \$0.00       \$0.00       \$0.00       \$0.00       \$0.00       \$0.00       \$0.00       \$0.00       \$0.00       \$0.00       \$0.00       \$0.00       < |

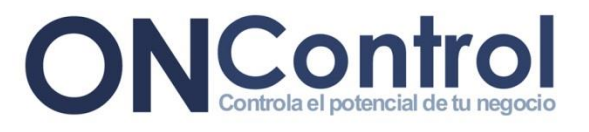

2.15 Ingrese el porcentaje de Retención del ISR en caso de ser requerido

| Conceptos              |          |                  |           |         |        |              |        |        |               |               |        |   |
|------------------------|----------|------------------|-----------|---------|--------|--------------|--------|--------|---------------|---------------|--------|---|
| 🛨 Insertar concepto    |          |                  |           |         |        |              |        |        |               |               |        |   |
| Concepto               | Cantidad | Unidad<br>Medida | Precio    | Importe | % Desc | SubTotal     | % IEPS | % IVA  | % Ret.<br>IVA | % Ret.<br>ISR | Total  |   |
| Costales de Sal        | 10       | Unica 🔻          | 30        |         | 15     |              | 4.5    | 16     | 4             | 10.66         | ~      | × |
| No records to display. |          |                  |           | \$0.00  | \$0.00 | \$0.00       | \$0.00 | \$0.00 | \$0.00        | \$0.00        | \$0.00 |   |
|                        |          | Nuevo co         | mprobante |         | ✔ Emit | tir comproba | nte    |        |               |               |        |   |

| Conceptos              |          |                  |           |         |        |             |        |        |               |               |        |   |
|------------------------|----------|------------------|-----------|---------|--------|-------------|--------|--------|---------------|---------------|--------|---|
| 🛨 Insertar concepto    |          |                  |           |         |        |             |        |        |               |               |        |   |
| Concepto               | Cantidad | Unidad<br>Medida | Precio    | Importe | % Desc | SubTotal    | % IEPS | % IVA  | % Ret.<br>IVA | % Ret.<br>ISR | Total  |   |
| Costales de Sal        | 10       | Unica 🔻          | 30        |         | 15     |             | 4.5    | 16     | 4             | 10.66         | 1      | × |
| No records to display. |          |                  |           |         |        |             |        |        |               |               |        |   |
|                        |          |                  |           | \$0.00  | \$0.00 | \$0.00      | \$0.00 | \$0.00 | \$0.00        | \$0.00        | \$0.00 |   |
|                        |          | Nuevo co         | mprobante |         | 🗸 Emit | ir comproba | nte    |        |               |               |        |   |

17° Si tienes otro concepto repite los siguientes pasos: 6 al 16

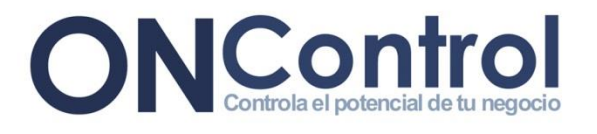

2.17 Para guardar y emitir la factura dá click en (

| Conceptos           |          |                  |        |           |            |          |             |         |               |               |          |  |   |
|---------------------|----------|------------------|--------|-----------|------------|----------|-------------|---------|---------------|---------------|----------|--|---|
| 🖶 Insertar concepto |          |                  |        |           |            |          |             |         |               |               |          |  |   |
| Concepto            | Cantidad | Unidad<br>Medida | Precio | Importe   | % Desc     | SubTotal | % IEPS      | % IVA   | % Ret.<br>IVA | % Ret.<br>ISR | Total    |  |   |
| Costales de<br>Sal  | 10.000   | Unica            | 30.000 | 300.00    | 15.00      | 255.00   | 5           | 16      | 4.000         | 10.660        | 274.08   |  | × |
|                     |          |                  |        | \$300.00  | \$45.00    | \$255.00 | \$13.50     | \$42.96 | \$10.20       | \$27.18       | \$274.08 |  |   |
|                     |          |                  | (      | 📥 Nuevo c | omprobante | -        | Emitir comp | robante |               | -             |          |  |   |

2.18 Dar click en el botón ( K) si deseas realizar el comprobante, si deseas cancelar dá click en ( Cancel ) Moneda: Moneda Nacional Condicion de Pago: Contado Forma de pago: No identificado Confirmar Numero de Cuenta: Confirmar Confirmar Condicion de Pago: Contado Concel Contado

| Conceptos          |          |                  |        |           |            |          |             |         |               |               |          |   |   |
|--------------------|----------|------------------|--------|-----------|------------|----------|-------------|---------|---------------|---------------|----------|---|---|
| 🛨 Insertar co      | oncepto  |                  |        |           |            |          |             |         |               |               |          |   |   |
| Concepto           | Cantidad | Unidad<br>Medida | Precio |           | % Desc     | SubTotal | % IEPS      | % IVA   | % Ret.<br>IVA | % Ret.<br>ISR | Total    |   |   |
| Costales de<br>Sal | 10.000   | Unica            | 30.000 | 300.00    | 15.00      | 255.00   | 5           | 16      | 4.000         | 10.660        | 274.08   | 1 | × |
|                    |          |                  |        | \$300.00  | \$45.00    | \$255.00 | \$13.50     | \$42.96 | \$10.20       | \$27.18       | \$274.08 |   |   |
|                    |          |                  |        | - Nuevo c | omprobante |          | Emitir comp | robante | ]             |               |          |   |   |

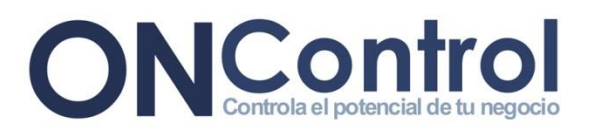

2.19 Ya realizada la factura te aparecen los siguientes íconos, los cuales sirven para

| mandar l           | nandar la factura a tu cliente ( 🔽 ), abrirla en PDF ( 🌇 ) o en XML ( 🖺 ) |                  |        |          |                         |              |             |              |               |               |          |   |   |
|--------------------|---------------------------------------------------------------------------|------------------|--------|----------|-------------------------|--------------|-------------|--------------|---------------|---------------|----------|---|---|
| Conceptos          |                                                                           |                  |        |          |                         |              |             |              |               |               |          |   |   |
| 🛨 Insertar co      | oncepto                                                                   |                  |        |          |                         |              |             |              |               |               |          |   |   |
| Concepto           | Cantidad                                                                  | Unidad<br>Medida | Precio | Importe  | % Desc                  | SubTotal     | % IEPS      | % IVA        | % Ret.<br>IVA | % Ret.<br>ISR | Total    |   |   |
| Costales de<br>Sal | 10.000                                                                    | Unica            | 30.000 | 300.00   | 15.00                   | 255.00       | 5           | 16           | 4.000         | 10.660        | 274.08   | / | × |
|                    |                                                                           |                  |        | \$300.00 | \$45.00                 | \$255.00     | \$13.50     | \$42.96      | \$10.20       | \$27.18       | \$274.08 |   |   |
|                    |                                                                           |                  | (      | PNuevo c | omprobante<br>OPERACION | FUE REALIZAD | Emitir comp | robante<br>O | -             |               | Adobe    |   |   |

## **3** ¿Cómo consultar tus comprobantes?

3.20 En el campo de CONSULTORIA puedes buscar o consultar tus comprobantes por

folio, fecha, cliente o estatus.

| C | CAPTURAR CONSULTAR CONFIGURACION SALIR Folios Disponibles: 314 |    |           |                     |            |             |   |       |         |     |         |        |          |
|---|----------------------------------------------------------------|----|-----------|---------------------|------------|-------------|---|-------|---------|-----|---------|--------|----------|
|   |                                                                |    | Folio     | Fecha               |            | Cliente     |   | Total | Estatus | PDF | XML     | Enviar | Cancelar |
|   |                                                                |    | T         |                     |            | 4           | T |       | T       |     |         |        |          |
|   |                                                                | RA | 000000005 | 14/07/2014 12:12:29 | Juan P′    | ernández    |   | 11.60 | A       |     | ۲       |        | *        |
| : |                                                                | RA | 000000004 | 14/07/2014 11:36:16 | 4          | ərnández    |   | 11.60 | A       |     | <b></b> | -      | *        |
| : |                                                                | RA | 000000003 | 14/07/2014 11:24:54 | Juar érez  | : Hernández |   | 11.60 | A       |     | •       | -      | *        |
| 2 |                                                                | FO | 000000074 | 24/06/2014 04:20:44 | Juan Pérez | Hernández   |   | 1.16  | A       |     | <b></b> |        | *        |
|   |                                                                | FO | 000000073 | 17/06/2014 10:40:53 | Juan Pérez | : Hernández |   | 11.60 | А       |     |         |        | *        |

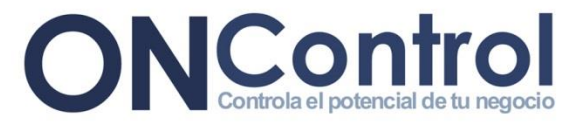

3.21 Para descargar o imprimir el comprobante dá click en (

| C | ONControl Facturacion Web |      |             |                     |                      |               |        |        |         |          |  |  |
|---|---------------------------|------|-------------|---------------------|----------------------|---------------|--------|--------|---------|----------|--|--|
|   | CAP                       | TURA | R CONSULTA  | CONFIGURACIO        | DN SALIR             |               | Folios | Dispor | nibles: | 314      |  |  |
|   |                           |      | Folio       | Fecha               | Cliente              | Total Estatus | B PDF  | XML    | Enviar  | Cancelar |  |  |
|   |                           |      | T           |                     | T                    |               | -      |        |         |          |  |  |
|   | >                         |      | RA000000005 | 14/07/2014 12:12:29 | Juan Pérez Hernández | 11.60 4       |        | •      |         | *        |  |  |
|   | >                         |      | RA000000004 | 14/07/2014 11:36:16 | Juan Pérez Hernández | 11.60         | 1      | -      |         | *        |  |  |
|   | >                         |      | RA000000003 | 14/07/2014 11:24:54 | Juan Pérez Hernández | 11.60 A       |        | •      | -       | *        |  |  |
|   | >                         |      | F0000000074 | 24/06/2014 04:20:44 | Juan Pérez Hernández | 1.16 A        | -      | 2      | -       | *        |  |  |
|   | >                         |      | F0000000073 | 17/06/2014 10:40:53 | Juan Pérez Hernández | 11.60 A       |        | -      |         | *        |  |  |
|   | >                         |      | F0000000072 | 24/05/2014 11:42:33 | Juan Pérez Hernández | 11.60 C       |        | 2      |         | 8        |  |  |
|   | >                         |      | CP000000003 | 14/05/2014 07:31:27 | Juan Pérez Hernández | 11.60 A       | 1      | -      |         | *        |  |  |

3.22 Para descargarla en XML dá click en (

| 0   | ONControl Facturacion Web |             |                     |                      |       |         |          |                     |          |  |  |  |
|-----|---------------------------|-------------|---------------------|----------------------|-------|---------|----------|---------------------|----------|--|--|--|
| CAF | PTURA                     | CONSULTA    | CONFIGURACIO        | DN SALIR             |       |         | Folios D | isponibles:         | 314      |  |  |  |
|     |                           | Folio       | Fecha               | Cliente              | Total | Estatus | PDF      | XML Enviar          | Cancelar |  |  |  |
|     |                           | T           |                     | T                    |       | T       |          |                     |          |  |  |  |
| >   |                           | RA000000005 | 14/07/2014 12:12:29 | Juan Pérez Hernández | 11.60 | A       |          |                     | *        |  |  |  |
| >   |                           | RA000000004 | 14/07/2014 11:36:16 | Juan Pérez Hernández | 11.60 |         |          | <b>e</b> - <b>X</b> | *        |  |  |  |
| >   |                           | RA000000003 | 14/07/2014 11:24:54 | Juan Pérez Hernández | 11.60 | A       |          | -                   | *        |  |  |  |
| >   |                           | F0000000074 | 24/06/2014 04:20:44 | Juan Pérez Hernández | 1.16  | A       | 1        | 2 -                 | *        |  |  |  |
| >   |                           | F0000000073 | 17/06/2014 10:40:53 | Juan Pérez Hernández | 11.60 | A       |          | 2                   | *        |  |  |  |
| >   |                           | F0000000072 | 24/05/2014 11:42:33 | Juan Pérez Hernández | 11.60 | С       |          | 2 -                 | ×        |  |  |  |
| >   |                           | CP000000003 | 14/05/2014 07:31:27 | Juan Pérez Hernández | 11.60 | A       |          | •                   | *        |  |  |  |

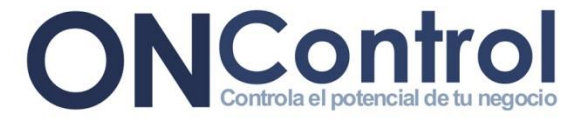

3.23 Para mandar el comprobante al cliente cuantas veces quieras, dá click en (

| C | )   | N     |             | de tu negocio       |                      |       | ONCo    | ntrol  | Fact     | uracio  | on Web   |
|---|-----|-------|-------------|---------------------|----------------------|-------|---------|--------|----------|---------|----------|
|   | CAP | PTURA | CONSULTA    | CONFIGURACIO        | DN SALIR             |       | (       | Folios | Dispo    | nibles: | 314      |
| 1 | _   |       | Folio       | Fecha               | Cliente              | Total | Estatus | PDF    | XML      | Enviar  | Cancelar |
|   |     |       | T           |                     | T                    |       | •       |        |          |         |          |
|   | >   |       | RA000000005 | 14/07/2014 12:12:29 | Juan Pérez Hernández | 11.60 | A       | A.     | •        | -       | *        |
|   | >   |       | RA000000004 | 14/07/2014 11:36:16 | Juan Pérez Hernández | 11.60 | A       | -      |          |         | *        |
|   | >   |       | RA000000003 | 14/07/2014 11:24:54 | Juan Pérez Hernández | 11.60 | А       | L      | 1        |         | *        |
|   | >   |       | F0000000074 | 24/06/2014 04:20:44 | Juan Pérez Hernández | 1.16  | A       |        | <b>e</b> |         | *        |
|   | >   |       | F0000000073 | 17/06/2014 10:40:53 | Juan Pérez Hernández | 11.60 | A       |        | •        |         | *        |
|   | >   |       | F0000000072 | 24/05/2014 11:42:33 | Juan Pérez Hernández | 11.60 | С       | 1      | 2        |         | . ж      |
|   | >   |       | CP000000003 | 14/05/2014 07:31:27 | Juan Pérez Hernández | 11.60 | A       |        | -        | -       | *        |

3.24 Si quieres cancelar un comprobante dá click en (<sup>×</sup>) y escribe el porqué de la cancelación

| C  |        |             | de tu r | negocio            |                          |           |       | ΟΝϹοι   | ntrol  | Factu        | ıracio   | n Web    |
|----|--------|-------------|---------|--------------------|--------------------------|-----------|-------|---------|--------|--------------|----------|----------|
| C, | APTURA | CONSULT/    | AR      | CONFIGURACION      | SALIR                    |           |       |         | Folios | Dispon       | ibles: 🗄 | 814      |
|    |        | Folio       | -       | Fecha              | Cliente                  |           | Total | Estatus | PDF    | XML          | Enviar   | Cancelar |
|    |        | <b>T</b>    | 4       | Esta seguro        | de cancelar el documento | : RA00000 |       | T       |        |              |          |          |
| >  |        | RA000000005 | 14      |                    |                          |           |       | A       | Per l  |              |          | *        |
| 5  |        | RA000000004 | 14      | Motivo:            |                          |           |       | A       |        | 2            |          | *        |
| 5  |        | RA000000003 | 14      |                    |                          |           |       | A       |        | $\checkmark$ | 1        | *        |
| >  |        | F0000000074 | 24      | OK Ca              | ancel                    |           |       | A       |        | 2            |          | *        |
| >  |        | F0000000073 | 177     | 06/2014 10:40:53 J | uan Perez Hernandez      |           | 11.60 | A       |        |              |          | *        |
| >  |        | F0000000072 | 24/     | 05/2014 11:42:33 J | luan Pérez Hernández     |           | 11.60 | С       |        | 2            |          | ж        |
| >  |        | CP000000003 | 14/     | 05/2014 07:31:27 J | luan Pérez Hernández     |           | 11.60 | A       |        | •            |          | *        |

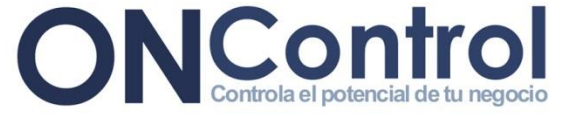

## 4 ¿Cómo configurar tu información, tu contraseña y tu PDF?

#### 4.25 Ingresa tu información si deseas corregir algún dato

|                                                                              | ntrol<br>ancial de tu negocio                                               |                         | ONControl Facturacion Web      |
|------------------------------------------------------------------------------|-----------------------------------------------------------------------------|-------------------------|--------------------------------|
| CAPTURAR CONS                                                                | ULTAR CONFIGURAC                                                            | CION SALIR              | Folios Disponibles: <b>314</b> |
| Informacion General                                                          | Cambio de contraseña                                                        | Configuracion de PDF    |                                |
| RFC                                                                          |                                                                             | Direccion:              |                                |
| XAXX010101000                                                                |                                                                             | Colonia:                |                                |
| <b>Razon Social</b>                                                          |                                                                             | Localidad:              |                                |
| ONCONTROL FACT                                                               | TURACION WEB                                                                | Municipio / Delegacion: |                                |
| Licencia                                                                     |                                                                             | Estado:                 |                                |
| 59 31 83 60 170 9 210 2                                                      | 10 115 186 74 4 116 10                                                      | Pais:                   |                                |
| 186 221 178 135 199 19                                                       | 4 221 19 32 175 172 243                                                     | CodigoPostal:           | 00000                          |
| 36 57 134 129 203 191                                                        | 57 64 209 201 60 200 25                                                     | RegimenFiscal:          | No Aplica                      |
| 2 250 45 44 14 164 200                                                       | 232 231 184 93 158 90 9                                                     | Correo Electronico:     | ventas@oncontrol.com.mx        |
| 7 17 237 155 235 217 24                                                      | 48 77 106 136 15 173 37                                                     | Telefono(s):            | 1122334455                     |
| 87 227 26 97 25 194 203<br>8 132 79 156 215 232 15<br>7 119 36 223 2 110 175 | 8 220 168 63 190 114 24<br>98 41 32 199 217 221 6 2<br>193 41 64 204 184 63 |                         | Grabar                         |

#### 3.26 Para corregir o cambiar la contraseña ingresa a "Cambio de contraseña"

|                  |                  | gocio                          |                                                                | ONControl Factura  |
|------------------|------------------|--------------------------------|----------------------------------------------------------------|--------------------|
| CAPTURAR         | CONSULTAR        | CONFIGURACION                  | SALIR                                                          | Folios Disponibles |
| Informacion Gene | eral Cambio de c | contraseña Configu             | iracion de PDF                                                 |                    |
|                  | >/               | Cont<br>Nuev<br>Confirmar Nuev | traseña Actual:<br>va Contraseña:<br>va Contraseña:<br>Aceptar |                    |

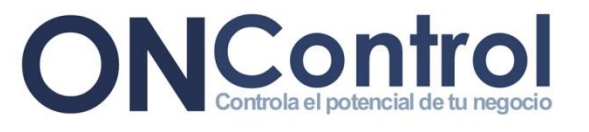

3.27 Para cambiar tu imagen en los comprobantes, la imagen tiene que medir 670x125 pixeles

|                     | ontro        | gocio             |                 |                                    | ONControl Fa | acturad  |
|---------------------|--------------|-------------------|-----------------|------------------------------------|--------------|----------|
| CAPTURAR            | CONSULTAR    | CONFIGURACION     | SALIR           |                                    | Folios Dis   | ponibles |
| Informacion General | Cambio de o  | contraseña Config | uracion de PDF  |                                    |              |          |
|                     | <b>S</b> 🛛 🗈 | * 🗎 *   T 🔛       |                 |                                    |              |          |
|                     | /            | Re                | nta d<br>P      | <mark>e Maquinaria</mark><br>ESADA |              |          |
|                     |              | Zoom: 100%        | Size: 670 x 125 | px Pos.: (-,-) Last Action: None   |              |          |
|                     |              |                   | ×               | Grabar                             |              |          |

3.28 La cantidad de comprobantes que te quedan disponibles

| Inegocio      |        |                     |       | ONG        | Control Factu    | iracion Web       |
|---------------|--------|---------------------|-------|------------|------------------|-------------------|
| CONFIGURACION | SALIR  |                     |       |            | Folios Disponi   | ibles: <b>314</b> |
|               |        |                     |       |            |                  |                   |
| •             | Folio: | F0000000075         |       | Fecha: 7/2 | 5/2014 1:07:11 P |                   |
|               |        | 1                   | Pais: |            |                  | <u> </u>          |
|               |        | Est                 | ado   |            |                  | •                 |
|               |        | Municipio / Delegad | cion: |            |                  | •                 |
|               |        | Codigo Po           | stal: |            |                  |                   |
|               | -      | Condicion de P      | ago:  |            |                  | -                 |
|               | -      | Corros Flactros     | aico: |            |                  |                   |

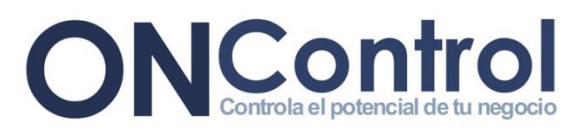